Manual do software para Smart Cam versão 1.61

Smart Cam - Vídeo Câmera com telemetria TTL e geração de Overlay

|                    | Código do Megulho  | Tempo de Megulho     |
|--------------------|--------------------|----------------------|
| Iniciar Mergulho   |                    | 00h:00m:00s          |
| Temperatura Atual  |                    | Profundidade Atual   |
| NaN (Não é um      |                    | NaN (Não é um        |
|                    |                    | Pico de Profundidade |
| Tara               |                    | 0,0 metros           |
| Finalizar Mergulho | Suspender Mergulho | Cancelar Mergulho    |
| Config Link        | = 0000 Ativo = 0   | 000 Inativo = 0000   |

O sistema não está comunicando...

Abrir o Painel de controle no Sistema - Gerenciador de dispositivos e ler a porta serial:

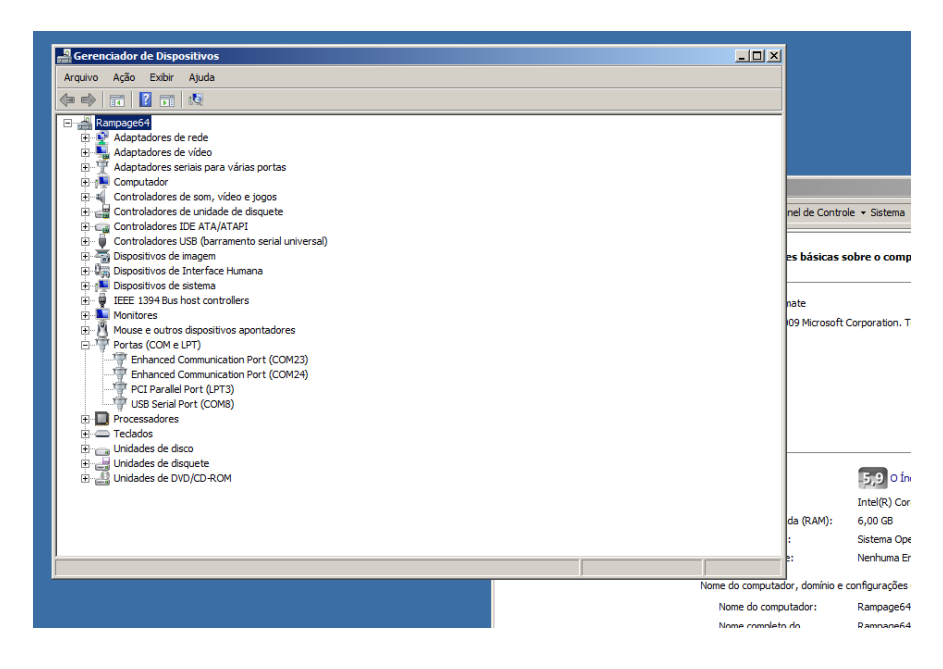

A porta serial é COM8 (neste caso)

| 🎒 MAKO - Smart Cam     | Ver. 1.61                        |                          |                                   |        |
|------------------------|----------------------------------|--------------------------|-----------------------------------|--------|
| [ Camera - Serial: 704 | - Porta: COM8 ]                  |                          |                                   |        |
| Iniciar Mergu          | lho                              | legulho                  | Tempo de Megulho OOh:00m:00s      |        |
| Temperatura /          | Atual                            |                          | SmartCAM Mergulho                 |        |
| 30,2 Cel               | 🛺 Parâmetros de Configuraçã      | io                       | Parâmetros gravados com sucesso ! |        |
|                        | Parâmetro                        | Valor                    |                                   |        |
| Tara                   | Porta Serial                     | 8                        | ОК                                |        |
|                        | Intervalo de Leitura (ms)        | 500                      |                                   |        |
| Finalizar Merr         | Timeout de Leitura (ms)          | 150                      |                                   |        |
| , manzar (marg         | Endereço MODBUS                  | 1                        |                                   |        |
|                        | Intervalo de gravação do arquivo | 1000                     |                                   |        |
| Config                 | Gravar Log (True / False)        | False                    |                                   |        |
|                        | Caminho do arquivo               | C:\Users\Achille\Desktop |                                   |        |
|                        | Porta Serial Arduino             | 6                        |                                   |        |
|                        |                                  |                          |                                   |        |
|                        |                                  | _                        |                                   |        |
|                        |                                  |                          |                                   | Gravar |
|                        |                                  |                          |                                   |        |

Digitar o n. da porta serial, deixando os outros parâmetros default.

| 🌍 MAKO - Smart Cam Ver. 1.61        |                    | <u>_0×</u>                       |
|-------------------------------------|--------------------|----------------------------------|
| [ Camera - Serial: 704 - Porta: COI | 48 ]               |                                  |
| Iniciar Mergulho                    | Código do Megulho  | Tempo de Megulho 00h:00m:00s     |
| Temperatura Atual                   |                    | Profundidade Atual               |
| 30,4 Celsius                        |                    | 0,15 metros                      |
| Tara                                |                    | Pico de Profundidade 0,23 metros |
| Finalizar Mergulho                  | Suspender Mergulho | Cancelar Mergulho                |
| Config                              | = 0554 Ativo = 05  | 46 Inativo = 0008                |

O sistema reconheceu imediatamente a câmera.

## Reconhecendo a tela:

No topo o número da versão do software

Câmera - Serial: O número de série da câmera conectada

Porta: O número da porta serial lida

Iniciar mergulho: Digitar o código do arquivo de mergulho e clicar em iniciar mergulho para gerar o log do mergulho

Tempo de Mergulho: Horas, minutos segundos do mergulho

Temperatura atual: temperatura da câmera de vídeo na água

Profundidade atual: A profundidade neste momento da câmera na água

Tara: Clicando nela, antes do início do mergulho, zeraremos a diferença de pressão devido a variação da pressão atmosférica.

Pico de Profundidade: A maior profundidade a qual a câmera chegou durante este mergulho

Finalizar mergulho: Finaliza o mergulho e encerra o arquivo de log.

Suspender mergulho: Suspende o mergulho.

Cancelar Mergulho: Aborta o arquivo de log.

Veja: Tela de mergulho em andamento

| Comera - Serial: 704 - Porta: COM8 ]         Mergulho em andamento       Código do Megulho         Tempo de Megulho       00h:00m:03s         Temperatura Atual       Profundidade Atual         33,3 Celsius       -0,07 metros         Tara       Pico de Profundidade         Tara       O,00 metros         Finalizar Mergulho       Suspender Mergulho         Config       Link = 3923       Ativo = 3913       Inativo = 0010 | MAKO - Smart Cam Ver. 1.61         |                             |                              |
|----------------------------------------------------------------------------------------------------|------------------------------------|-----------------------------|------------------------------|
| Mergulho em andamento       Código do Megulho       Tempo de Megulho         Mergulho em andamento       teste 1       O0h:00m:03s         Temperatura Atual       Profundidade Atual       -0,07 metros         Tara       Pico de Profundidade       O,00 metros         Tara       Suspender Mergulho       Cancelar Mergulho         Corfig       Link = 3923       Ativo = 3913       Inativo = 0010                            | [ Camera - Serial: 704 - Porta: CO | M8 ]                        |                              |
| Temperatura Atual       Profundidade Atual         33,3 Celsius       -0,07 metros         Tara       Pico de Profundidade         Tara       0,00 metros         Finalizar Mergulho       Suspender Mergulho         Config       Link = 3923         Ativo = 3913       Inativo = 0010                                                                                                    | Mergulho em andamento              | Código do Megulho<br>teste1 | Tempo de Megulho 00h:00m:03s |
| 33,3 Celsius       -0,07 metros         Tara       Pico de Profundidade         Tara       0,00 metros         Finalizar Mergulho       Suspender Mergulho         Config       Link = 3923         Ativo = 3913       Inativo = 0010                                                                                                    | Temperatura Atual                  |                             | Profundidade Atual           |
| Tara       Pico de Profundidade         Tara       0,00 metros         Finalizar Mergulho       Suspender Mergulho         Config       Link = 3923         Ativo = 3913       Inativo = 0010                                                                                                    | 33,3 Celsius                       |                             | -0,07 metros                 |
| Finalizar Mergulho       Suspender Mergulho       Cancelar Mergulho         Config       Link = 3923       Ativo = 3913       Inativo = 0010                                                                                                    | Tara                               |                             | Pico de Profundidade         |
| Finalizar Mergulho     Suspender Mergulho     Cancelar Mergulho       Config     Link = 3923     Ativo = 3913     Inativo = 0010                                                                                                    |                                    |                             |                              |
| Config Link = 3923 Ativo = 3913 Inativo = 0010                                                                                                    | Finalizar Mergulho                 | Suspender Mergulho          | Cancelar Mergulho            |
|                                                                                                    | Config                             | = 3923 Ativo = 39           | 13 Inativo = 0010            |

| Jacobia Maria II | Código do             | o Megulho   | Tempo    | de Megulho |
|------------------|-----------------------|-------------|----------|------------|
| Iniciar Merguli  | no tes                | te1         | 00h:     | 11m:50s    |
| Temper, Tela     | de Resumo de Mergulho |             |          | Atual      |
| 34,2             | Pico de Profundidade  | Tempe       | eratura  | tros       |
|                  | 0,06 metros           | 34,1 (      | Celsius  | didade     |
|                  | Tempo de Megulho      | ]           |          | tros       |
|                  | 00h:11m:50s           | Limpa de    | e Dados  |            |
| Finalizar        |                       | ]           |          | gulho      |
|                  |                       |             |          |            |
| onfig            | Link = 5604           | Ativo = 559 | 3 Inativ | vo = 0011  |

Geração de Overlay:

Conectar agora o cabo USB da Placa Overlay e entrar no config para ler o endereço da porta Arduino.

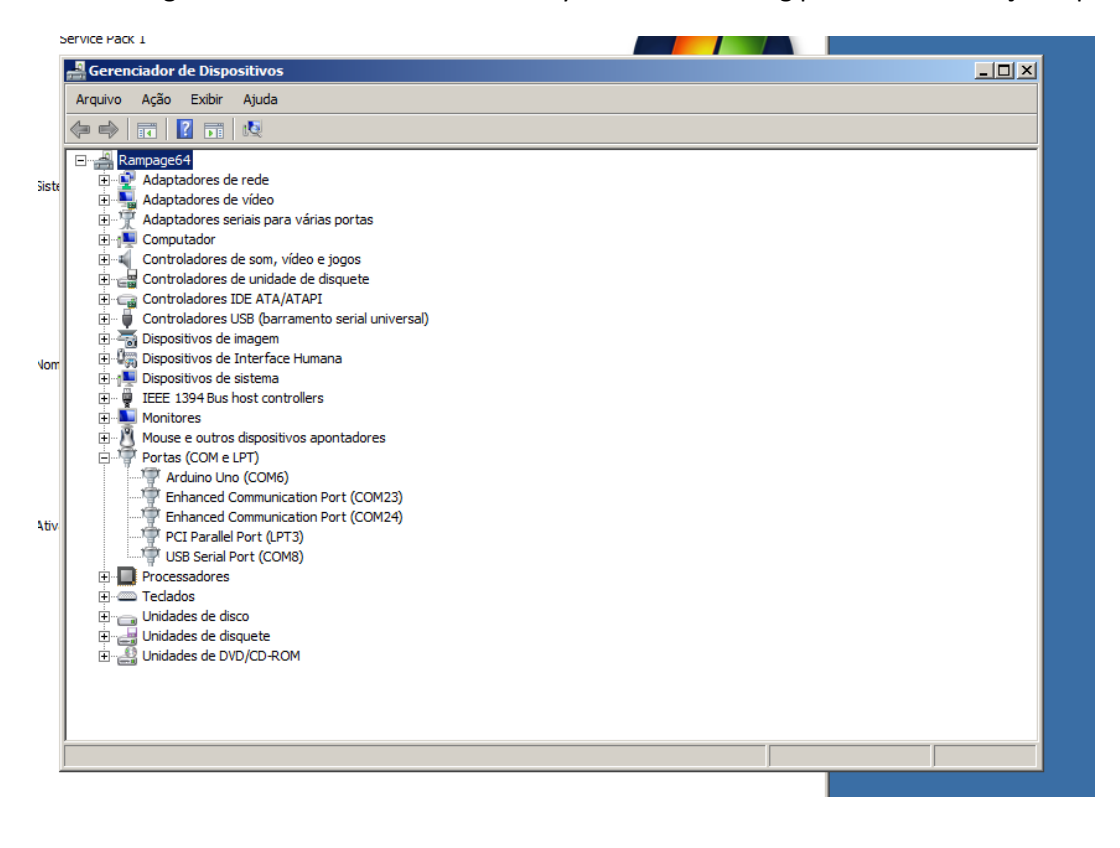

Retorne ao Config do software e no campo Porta Serial Arduino digite o número da porta (6 neste caso)

| 0 - Sı  | nart Cam Ver. 1.61                       |                                                                                                    |
|---------|------------------------------------------|----------------------------------------------------------------------------------------------------|
| era - S | Serial: 704 - Porta: COM8 ]              |                                                                                                    |
|         |                                          | iódigo do Megulho Tempo de Megulho                                                                                                    |
|         | 🔜 Parâmetros de Configuraçã              | o×                                                                                                    |
|         | Parâmetro                                | Valor                                                                                                    |
|         | Porta Serial                             | 8                                                                                                    |
| 3       | Intervalo de Leitura (ms)                | 500                                                                                                    |
|         | Timeout de Leitura (ms)                  | 150                                                                                                    |
|         | Endereço MODBUS                          | 1                                                                                                    |
|         | Intervalo de gravação do arquivo         | 1000                                                                                                    |
|         | Gravar Log (True / False)                | False                                                                                                    |
| Fi      | Caminho do arquivo                       | C:\Users\Achille\Desktop                                                                                                    |
|         | Porta Serial Arduino                     | 6                                                                                                    |
| Conf    |                                          |                                                                                                    |
| -       |                                          |                                                                                                    |
|         |                                          |                                                                                                    |
| -       |                                          | Gravar                                                                                                    |
|         |                                          |                                                                                                    |
|         | 0 - Sir<br>ra - 5<br>T<br>3<br>F<br>Conf | 0 - Smart Cam Ver. 1.61<br>ra - Serial: 704 - Porta: COM8 ]<br>Parâmetros de Configuraçã<br>Parâmetro<br>Porta Serial<br>Intervalo de Leitura (ms)<br>Endereço MODBUS<br>Intervalo de gravação do arquivo<br>Gravar Log (True / False)<br>Caminho do arquivo<br>Porta Serial Arduino<br>Conf |

A partir deste momento o sistema de Overlay já está conectado. Porém, ainda nada está aparecendo na tela do vídeo!

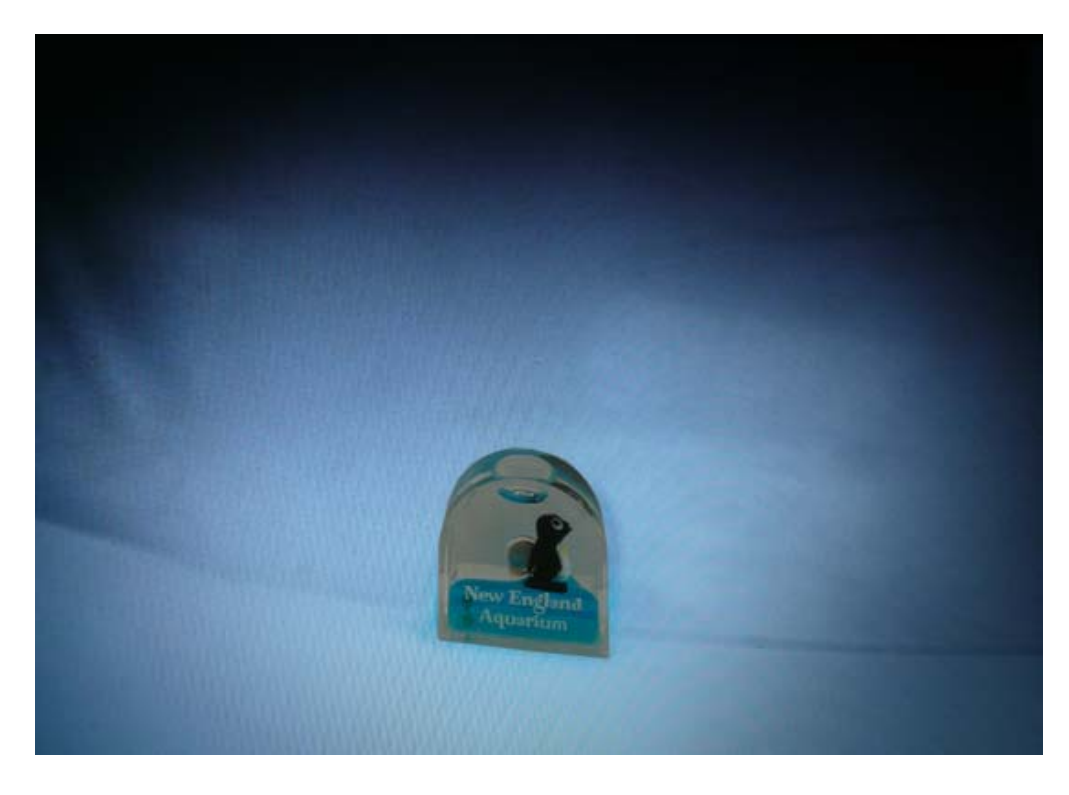

Digitar no campo Código de Mergulho o nome do arquivo de Log a ser criado (teste 1 neste caso) e clicar em "Iniciar Mergulho"

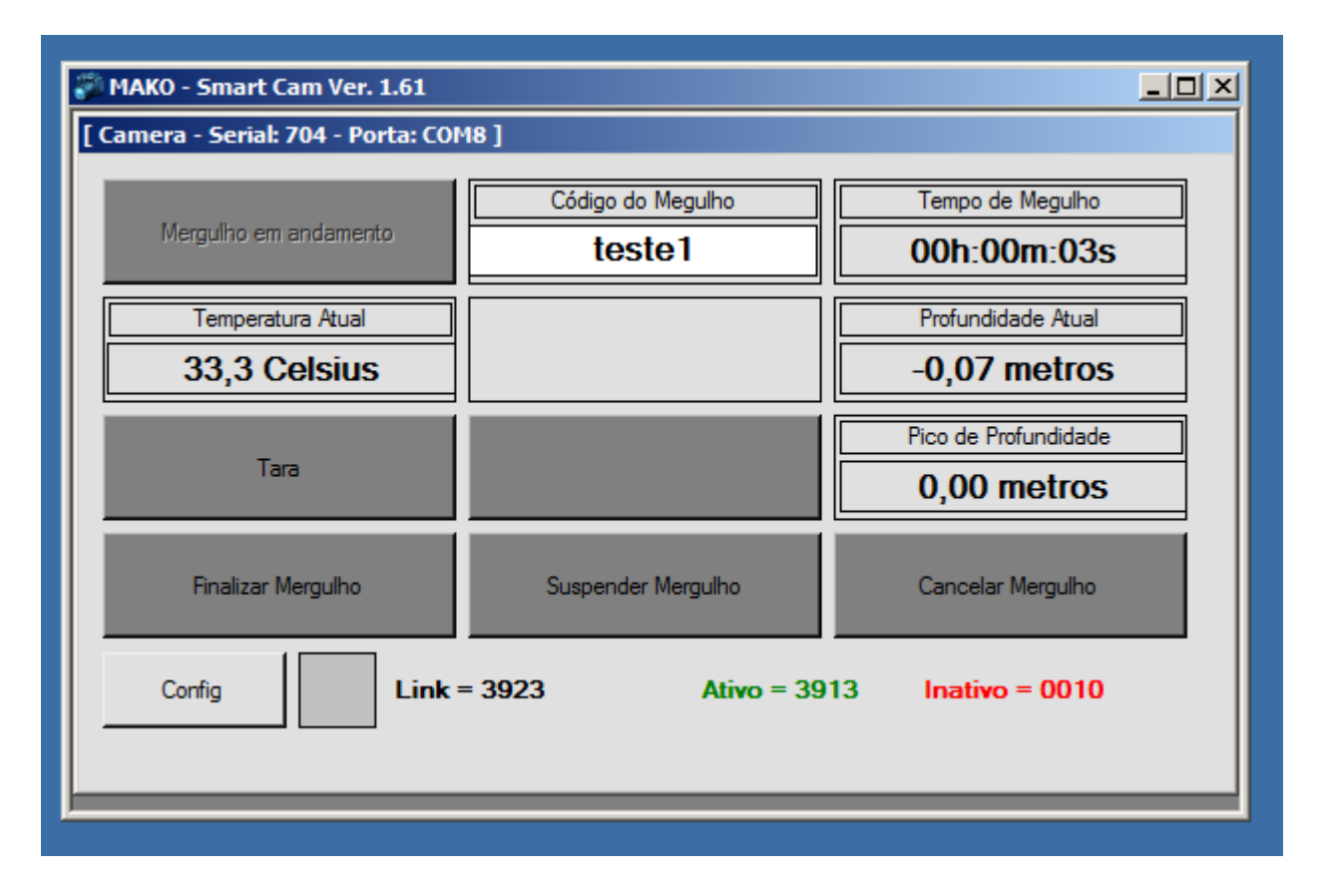

A partir deste momento será gerado o Overlay da Telemetria

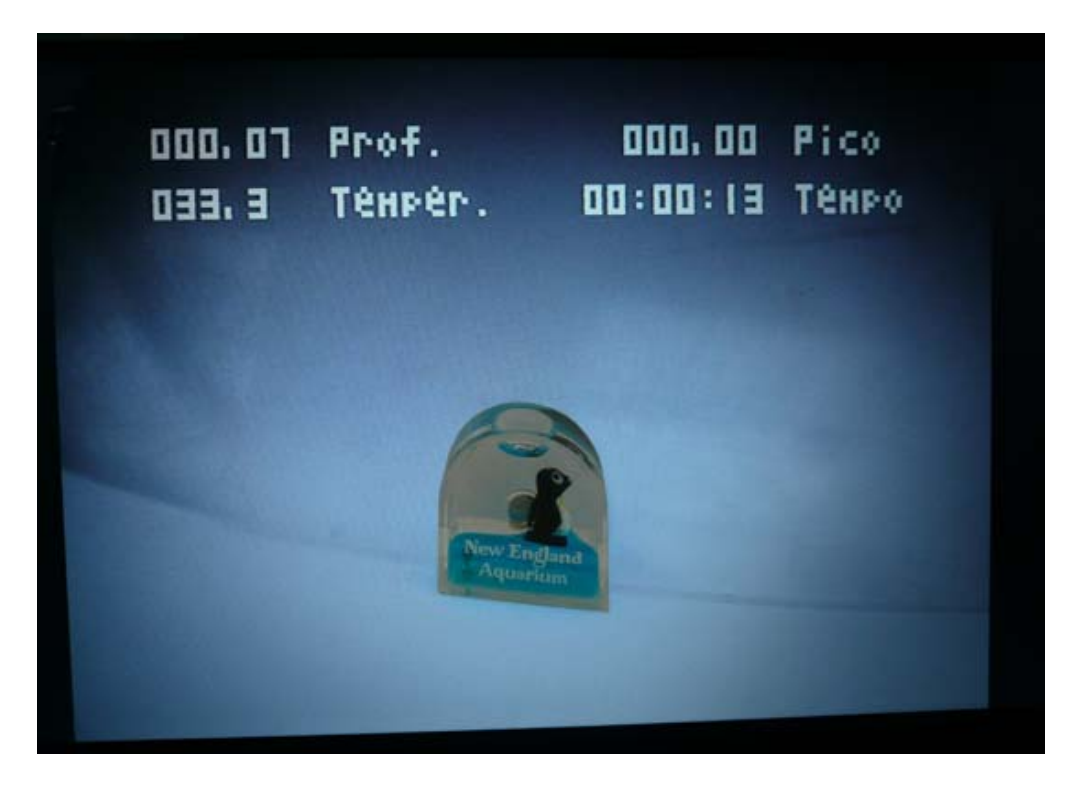

Caso o seu computador não tenha reconhecido corretamente a Porta USB do Arduino, encontre o driver apropriado na seção "Drivers " do Misturador de vídeo Overlay.

Arquivo de texto teste 1:

| Vídeo CAM S.N. = 704 |             | Data:        | 30/03/2015 09 | :50:10   |
|----------------------|-------------|--------------|---------------|----------|
| 0,03 metros          | 0,03 metros | 31,5 Celsius | 26/03/2015    | 18:28:27 |
| 0,00 metros          | 0,03 metros | 31,5 Celsius | 26/03/2015    | 18:28:28 |
| 0,03 metros          | 0,03 metros | 31,5 Celsius | 26/03/2015    | 18:28:29 |
| 0,03 metros          | 0,03 metros | 31,5 Celsius | 26/03/2015    | 18:28:30 |
| 0,03 metros          | 0,03 metros | 31,5 Celsius | 26/03/2015    | 18:28:31 |
| 0,03 metros          | 0,03 metros | 31,5 Celsius | 26/03/2015    | 18:28:32 |
| 0,03 metros          | 0,03 metros | 31,5 Celsius | 26/03/2015    | 18:28:33 |
| 0,00 metros          | 0,03 metros | 31,5 Celsius | 26/03/2015    | 18:28:34 |

-----

AZADIVE - Breve Manual de Uso do software Smart cam TTL e geração de Overlay ver 1.61

Rio de Janeiro 30 de Março de 2015